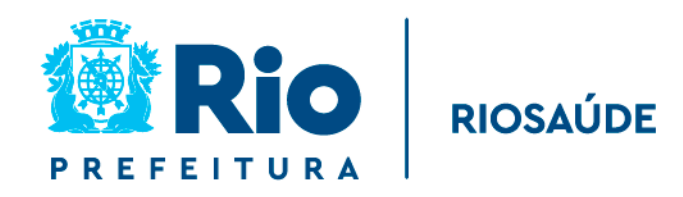

### MANUAL OPERACIONAL DISPENSA ELETRÔNICA

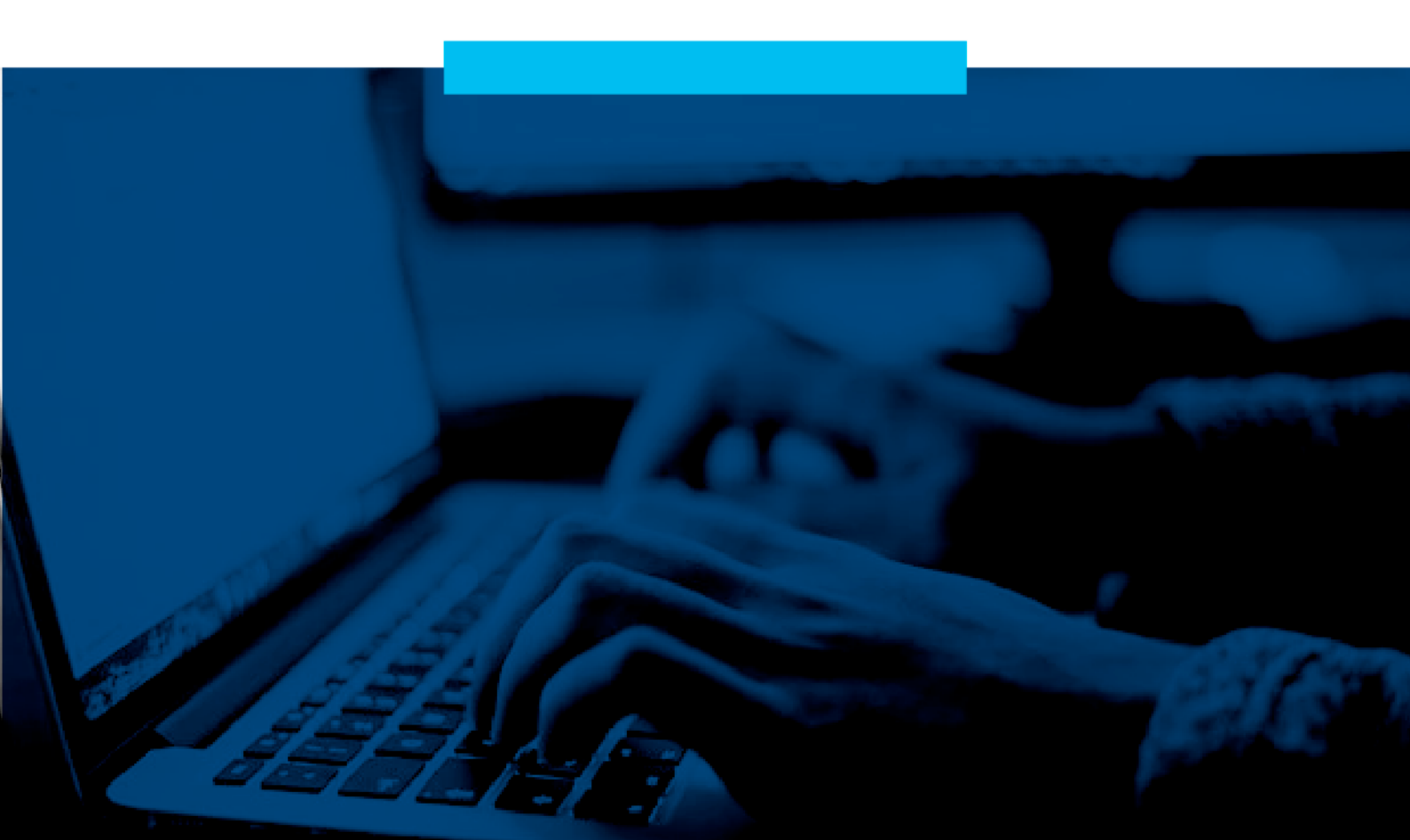

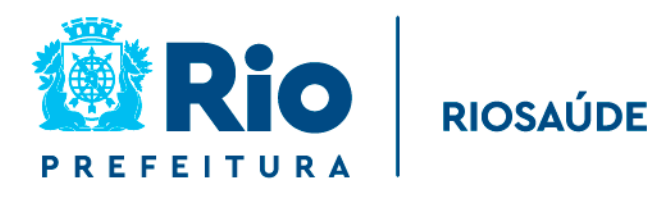

#### MANUAL OPERACIONAL

# DISPENSA ELETRÔNICA

RIO DE JANEIRO • 2024

### **SUMÁRIO**

| INTRODUÇÃO                                                             | 04 |
|------------------------------------------------------------------------|----|
| 1 - FLUXO DE TRABALHO PARA REALIZAÇÃO DA DISPENSA ELETRÔNICA           | 06 |
| 1.1 - CADASTRAMENTO E DIVULGAÇÃO                                       | 06 |
| 1.2 - ACESSO AO SISTEMA COMPRAS.GOV.BR                                 | 06 |
| 1.3 - CRIAÇÃO DA DISPENSA ELETRÔNICA                                   | 07 |
| 1.3.1 - INCLUSÃO DE ITENS                                              | 10 |
| 1.3.2 - DIVULGAÇÃO DA DISPENSA ELETRÔNICA                              | 15 |
| 1.4 - PUBLICAÇÃO NO PORTAL NACIONAL DE CONTRATAÇÕES<br>PÚBLICAS (PNCP) | 17 |
| 1.5 - ACOMPANHAMENTO DA DISPUTA                                        | 18 |
| 1.5.1 - SOLICITAÇÃO DE DOCUMENTOS                                      | 19 |
| 1.5.2 - DILIGÊNCIA                                                     | 21 |
| 1.5.3 - NEGOCIAÇÃO                                                     | 21 |
| 1.5.4 - HABILITAÇÃO                                                    | 22 |
| 1.5.5 - ADJUDICAÇÃO E HOMOLOGAÇÃO                                      | 23 |
| 1.5.6 - RELATÓRIO DA DISPENSA ELETRÔNICA                               | 23 |
| 2 - CONCLUSÃO                                                          | 23 |

### INTRODUÇÃO

A dispensa eletrônica é uma ferramenta de contratação direta que possibilita a dispensa do processo licitatório convencional em determinadas situações. É especialmente útil em casos que exigem rapidez e eficiência, em que a realização de um procedimento licitatório completo seria impraticável ou desnecessária.

Na prática, a dispensa eletrônica traz agilidade e eficiência às demandas. Assim, é possível concluir todo o processo da fase externa, desde a proposta do fornecedor até a homologação da compra.

Contudo, cabe esclarecer que o módulo Dispensa Eletrônica foi instituído pela Instrução Normativa SEGES/ME nº 67, que regula a dispensa de licitação na nova Lei de Licitações. Esse módulo foi criado para a realização das aquisições baseadas no artigo 75 da Nova Lei de Licitações e Contratos nº 14.133/2021, que traz, em seu escopo, as possibilidades de compras por meio da dispensa de licitação.

Desta forma, no intuito de aumentar a transparência, competitividade e lisura dos procedimentos de dispensa de licitação da RioSaúde e, diante da ausência de normatização específica acerca da realização da dispensa de licitação, na forma eletrônica, para as empresas públicas e sociedades de economia mista que são regidas pela Lei Federal nº 13.303/2016, foi realizada consulta jurídica, por meio do memorando nº RSU-MEM-2024/01231, acerca da possibilidade de utilização do sistema eletrônico nas compras realizadas pela RioSaúde.

Sendo assim, a Diretoria Jurídica entendeu que ainda que não esteja prevista, de forma expressa, na normatização que regulamenta as contratações públicas realizadas pelas empresas estatais, pode-se afirmar que o procedimento de dispensa eletrônica, na verdade, corrobora para a aplicação dos princípios previstos no art. 31, caput, da Lei 13.303/16, de modo que a escolha do fornecedor e o recebimento das propostas passariam a ser gerenciados por um sistema informatizado configurado para uma análise objetiva da proposta mais vantajosa para a Administração, em prol dos princípios constitucionais da publicidade, moralidade e impessoalidade.

Portanto, e considerando os requisitos dispostos no parecer jurídico RS/PRE/DJUR/ nº 112/2024/MSRS, indicou-se ser possível a utilização do Sistema Compras.gov.br para realizar os procedimentos de dispensa eletrônica por esta Empresa Pública, através da utilização, em analogia, da Instrução Normativa SEGES/ME nº 67/2021, devendo ser considerados, para tanto, todos os apontamentos contidos no parecer supracitado.

Por fim, cabe ressaltar que a utilização da dispensa eletrônica é prevista no artigo 44 do Regulamento de Licitações e Contratações (Reglic) da RioSaúde.

### **1 FLUXO DE TRABALHO PARA REALIZAÇÃO DA DISPENSA ELETRÔNICA**

#### 1.1 CADASTRAMENTO NO DRIVE COMPRASNET - PCRJ - 986001

Todos os órgãos e entidades do município que utilizarem o Sistema Compras.gov.br para realizar suas contratações diretas precisam, primeiramente, cadastrar o objeto no DRIVE COMPRASNET – PCRJ - 986001, na aba de dispensa/inexigibilidade 2024, conforme figura a seguir:

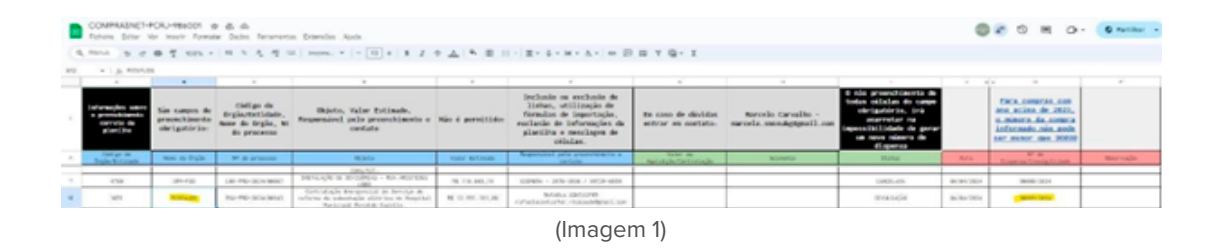

o cadastramento, será possível gerar o número da contratação direta que será lançada no SIASGNET (Compras.gov.br)

#### 1.2 ACESSO AO SISTEMA COMPRAS.GOV. APÓS BR

Para cadastrar a dispensa no sistema, acesse o site do Compras.gov.br (www.compras.gov.br) e clique em "Acesso ao Sistema".

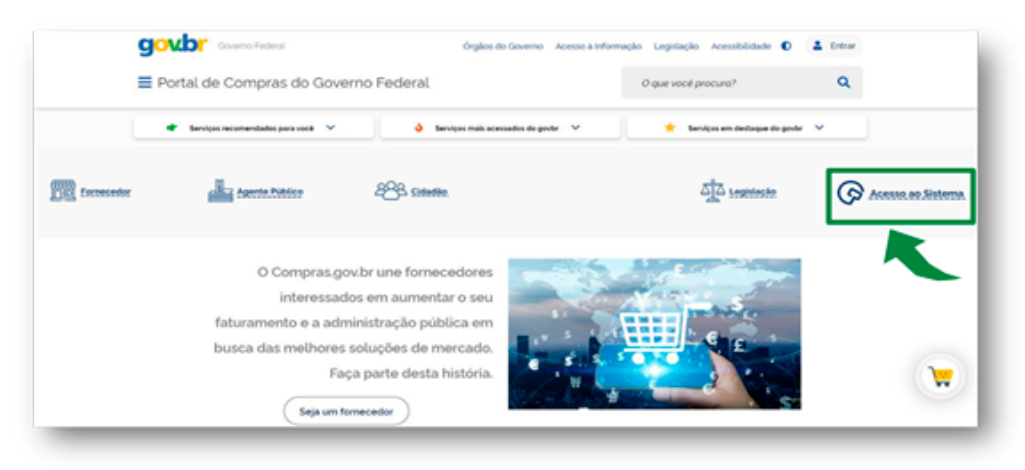

(Imagem 2)

Na tela de acesso do Sistema, selecione o perfil "Governo" (imagem 3) e insira seu CPF e senha para acessar sua conta no Sistema (imagem 4).

| lem-vindo ao Compras gov.br!                                                                                                  | Acesse sua Conta<br>Selectore o perfi desejado |           |
|----------------------------------------------------------------------------------------------------|------------------------------------------------|-----------|
| stamos de cara nova, reunindo esforços para fornecer uma nova experiência aos<br>ossos usuários                               | L Fornecedor                                   |           |
| mencha as informaçãos ao lado para entrar no sistema. Não tem acordo ao sistema?<br>Sigue na copilo <b>Quero ma Caduatria</b> | 2 Governo                                      | · · · · · |
| OCTIMUS NOTICIAS                                                                                                    | 1                                              |           |
| Publicações no DOU - Ponto Facultativo 13/10/2021                                                                             | Compros.gov                                    | dor       |
| Autocate-en chastas                                                                                                    | App Stars                                      | he        |
| Fornecedor do governo, temos uma surpresa pra você!                                                                           |                                                |           |
| Publication we 04-10-2020                                                                                                    |                                                |           |
| Todas as Noticias                                                                                                    | lane a                                         |           |
|                                                                                                    |                                                |           |

(Imagem 3)

|                                                                                                    | Acesse sua Conta                                                       |        |
|----------------------------------------------------------------------------------------------------|------------------------------------------------------------------------|--------|
| Bem-vindo ao Compras.gov.brt                                                                         | Selectore o perfi, desejado                                            |        |
| Estamos de cara nova reunindo esforços para fomecer uma nov<br>usuários                              | va experiência aos nossos                                              | :      |
| Preencha as informações ao tado para entrar no setema. Não ter<br>Cilque na opção Quero me Cadastrar | La Governo                                                             |        |
| GATIMAS NOTICIAS                                                                                     | 07                                                                     |        |
|                                                                                                    | *** 012 *** . **                                                       |        |
| Publicações no DOU - Ponto Facultativo 11/10/2021                                                    | Senta                                                                  |        |
| Particular on the 2012                                                                               |                                                                        |        |
| Fornecedor do governo, temos uma surpresa pra você!                                                  | Aberar seriha de acesso                                                |        |
| Publishe # 06-90-2021                                                                                |                                                                        |        |
| Todas as Noticias                                                                                    |                                                                        | Entrar |
|                                                                                                    | Desiga se cadamient's verifique as enertações de cadamie SSS e Não SSS |        |
|                                                                                                    |                                                                        |        |
|                                                                                                    | Mole o AUCATIVO                                                        |        |
|                                                                                                    | Compros.govbr                                                          |        |

(Imagem 4)

#### **1.3 CRIAR UMA DISPENSA ELETRÔNICA**

Na Área de Trabalho, perfil Governo, é possível criar uma dispensa eletrônica com apenas dois cliques. Para isso, basta selecionar o menu "Criar" e clicar em "Dispensa Eletrônica/ Inexigibilidade".

| · Paratalantar                                                                                                    |                            |                                                                                                    |                  |                                                                                          |                                                                                            |
|----------------------------------------------------------------------------------------------------|----------------------------|----------------------------------------------------------------------------------------------------|------------------|------------------------------------------------------------------------------------------|--------------------------------------------------------------------------------------------|
| Área de Trabalho                                                                                                    | us abaixe, divideles en fr | is co-is - Planajamanto da Contrologão Selação do Farme                                            | cador : Comprosi | Frailpoles [                                                                             | Criar •                                                                                    |
| Tarden e popuel data per suacier, a prese se                                                                                                   | elizades por mero de Parre | echenciencies, bem como acompanitar as mensagens e aces                                            | sawholas as comp | en exitades                                                                              | Decema                                                                                     |
| Para mais reformações, acesse o Porta de Coreço                                                                                                | as de Governo Pederal?     |                                                                                                    |                  |                                                                                          | Family and the second state of the                                                         |
| Rea mais informações, acesar o Portal de Compo                                                                                                 | an dia Savanna Padara f    |                                                                                                    |                  |                                                                                          | Estrinca freegolation                                                                      |
| Face mais internegilen, acente e Polisi de Congo<br>Paregoriente de Derivalação 104                                                            | 007                        | Salação de Apresandar (34)                                                                         | 001              | Corgos Profaste 18                                                                       | Barolenia frongelektere<br>or<br>Linkolek                                                  |
| Aus nus nitrospiles, across a Politik de Compr<br>Plangemente de Centralagie (NH<br>Q) regio centros secos: -co-sa acer Agent<br>sobocensativa | O to T                     | Salagia de Paresendo 198<br>O construição de perso contra - 20,000 - persojudenção<br>de destalant | 0 0 Y            | Compos Produción 18<br>Q: megla Derbinis sugetar tetora - icoros<br>tetorias dans termes | Renieros transphilitair<br>per<br>Liotopie<br>tora Post Divilgenile<br>Compressions bester |

Você será direcionado para a tela de "Divulgação de Compras", conforme imagem 6.

| SIASG<br>SIASG<br>Administração de<br>Serviços Gerais                                                                              | ulgação de Compras                                                                                      | I                       | Ministério da<br>Economia |
|----------------------------------------------------------------------------------------------------|----------------------------------------------------------------------------------------------------|-------------------------|---------------------------|
| Licitação Dispensa/Inexigibilidade Pedido de C                                                                                     | otação/Dispensa Eletrônica Eventos                                                                      | Sub-rogação             | Apolo 1                   |
| Ambiente: HOMOLOGAÇÃO Incluir Dis                                                                                                  | pensa Eletrônica/Inexigibilidade                                                                        |                         | 03/12/2021 08:44:19       |
| Ċrgão<br>20000 - MINISTERIO DA ECONOMIA<br>* Modalidade de Compra<br>Selecione ▼<br>* Lei<br>Selecione ▼                           | UASG de Atuação<br>200999 - MINISTERIO DA ECONO<br>* Ano da Compra<br>2021 V<br>* Artigo<br>Selecione V | • Inciso<br>Selecione ✓ | İ                         |
| Percentual de enquadramento da instituição 10 %<br>* Nº do Processo * Valor Total da Compra<br>* Objeto 500 Caracteres Disponíveis | (R\$) • Quantidade de Itens                                                                             |                         |                           |
| * Fundamento Legal                                                                                                    |                                                                                                    |                         | _                         |
| 141 Caracteres Disponíveis<br>• Justificativa da Compra sem Licitação                                                              |                                                                                                    |                         |                           |
| 126 Caracteres Disponíveis                                                                                                    |                                                                                                    |                         |                           |
| Reconhecimento da Compra     Data do Reconhecimento                                                                                |                                                                                                    |                         |                           |
| CPF do Responsavel     Nome                                                                                                    | I takan 🕿 🔰                                                                                             | Funcão                  | - Test 01400-14 07 10     |
| Uata da bund: v1-12-2021 08:14:24                                                                                                  | main Zanoto                                                                                             | Ва                      | seme: SIASGnet-07.10      |
|                                                                                                    | (Imagem 6)                                                                                              |                         |                           |

Selecione a modalidade "Dispensa de Licitação" e informe o número da compra, seguido do ano de aquisição.

O amparo legal a ser utilizado é a nova Lei de Licitações e Contratos Administrativos, nº 14.133, de 1 de abril de 2021. Ao escolher a Lei nº 14.133/2021, o sistema automaticamente selecionará o artigo 75, que trata das hipóteses de aquisições por meio de dispensa de licitação.

Em seguida, selecione o inciso/alínea correspondente à aquisição entre as hipóteses previstas na lei.

| Verbierter HOMOLOGAÇÃO Incluir Dispe                                                                                                    | ensa Eletrónica/Inexigibilidad                     | de 03/12/2021 08:45:4                |
|----------------------------------------------------------------------------------------------------|----------------------------------------------------|--------------------------------------|
| Órpão<br>25000 - MINISTERIO DA ECONOMIA                                                                                                    | UASG de Atuação<br>200999 - MINISTERIO DA          | ECONOMA                              |
| Modaldade de Compra     Mº da Compra     Dispensa de Licitação v     1224      Lei     Lei nº 14 133 (Licitações e Contratos Administrativos) v | • Ano da Compra<br>2021 🕶<br>• Arigo<br>Art. 75* 🕶 | * Indiso<br>Seecone V                |
| Compra Com Disputa 7 Sim Nao Percentual de enquadramento da instituição     S     S     Nº do Processo     Valor Total da Compra (6             | (5) • Quantidade de Itens                          | 1<br>8,8<br>8,5<br>12,5<br>12,5      |
| Objeto                                                                                                    |                                                    | N. 6<br>N. 6<br>N. 7<br>N. 9<br>N. 5 |
| 500 Caracteres Disponivels<br>• Fundamento Legal                                                                                                |                                                    | N.J<br>N.K<br>N.K<br>N.B             |
| 141 Caracteres Disponíveis<br>* Justificativa da Compra sem Licitação                                                                           |                                                    | V V                                  |
| 126 Caracteres Disponiveis                                                                                                    |                                                    |                                      |
| Autoridade Competente + CPF do Responsável Q                                                                                                    |                                                    | • Função                             |
| ata da build 01-12-2021 00 14 24                                                                                                    | Salayin Barray                                     | Baseline: SIASGnet-07.10             |

(Imagem 7)

Observação: o amparo legal a ser utilizado é a nova Lei de Licitações e Contratos Administrativos, nº 14.133, de 1 de abril de 2021. Contudo, no campo "Fundamento Legal" deverá ser informado que a contratação se dará com base na Lei das Estatais nº 13.303/2016.

| ntiente HOMOLOGAÇÃO Incluir                                                                                                    | Dispensa Eletrónica/Inexigibilidade                                                                         | 03/12/2021 08:46:07 |
|----------------------------------------------------------------------------------------------------|----------------------------------------------------------------------------------------------------|---------------------|
| Órgilo<br>25000 - MINISTERIO DA ECONOMIA                                                                                                    | UASG de Atuação<br>200999 - MINISTERIO DA ECONOMA                                                           | Í                   |
| Modalidade de Compra     Nº da Compra     Dispensa de Licitação     Lel     Lel     Ler 1 4 133 (Licitações e Contratos Administrativos)     Compra Com Disputa ? Sim Nião     Percentual de enquadramento da instituição 10, %     Nº do Processo     Valor Total da Co     Cógeto | * Ano da Compra     2001 v     * Ango     * Ango     * Ango     * ango     * ango     * Quartidade de itens |                     |
|                                                                                                    |                                                                                                    |                     |

Informe se a dispensa de licitação ocorrerá com ou sem disputa.

Em seguida, preencher os demais campos para incluir a dispensa, de acordo com as imagens 9 e 10, e conforme listado abaixo.

- Participação Preferencial de ME / EPP: sempre marcar "Sim".
- Nº do Processo: de acordo com o que está indicado no Termo de Referência.
- Quantidade de itens: de acordo com o indicado no Termo de Referência.
- Objeto: de acordo com o indicado no Termo de Referência.
- Fundamento Legal: Art. 29°, Inciso II ou XV da Lei 13.303 de 30/06/16.
- Justificativa: de acordo com o indicado no Termo de Referência.
- Autoridade competente: responsável cadastrado na aba da Dispensa/ Inexigibilidade 2024 do drive, preencher com os dados solicitados.
- Etapa de lances: o prazo da etapa de lances deverá ter o valor compreendido entre 6 (seis) e 10 (dez) horas. A "Data de Início da Etapa de Lances" deve ser um dia útil e a "Hora" de início deve ser ajustada de forma que a duração da etapa de lances tenha início e término no mesmo dia. A data de início da etapa de lances deverá ser, no mínimo, 3 (três) dias úteis após a data de divulgação do aviso de contratação direta.
- Condições: Conforme o Termo de Referência. Contratação realizada pela Empresa Pública de Saúde do Rio de Janeiro (RioSaúde). CNPJ:19.402.975/0001-74
- Salvar Dispensa
- Anexar arquivo: Escolher arquivo (Termo de Referência em PDF) > Anexar itens

| Incluir Contraction                                                                                                    | Dispensa Eletronica/Inexigibilidad | 20                         | 0.012202100.4010 |
|----------------------------------------------------------------------------------------------------|------------------------------------|----------------------------|------------------|
| Órgão                                                                                                    | UASIG de Atuação                   |                            | 1                |
| 25000 - MINISTERIO DA ECONOMIA                                                                                                    | 200999 - MINISTERIO DA             | ECONOMIA                   |                  |
| Modalidade de Compra  Nº da Compra                                                                                                    | * Ano da Compra                    |                            |                  |
| Ospensa de Licitação 💙 1234                                                                                                    | 2021 🗸                             |                            |                  |
| *Lei                                                                                                    | * Artigo                           | <ul> <li>Inciso</li> </ul> |                  |
| Lei nº 14 133 (Licitações e Contratos Administrativos)                                                                                                    | ✓ Art. 75 <sup>#</sup> ✓           | I V                        |                  |
| Compra Com Disputa ?      Sim      Não                                                                                                    |                                    |                            |                  |
| Partopação Preferencial de ME/EPP 7 O Sim O No                                                                                                    | ao                                 |                            |                  |
| • Nº do Processo • Valor Total da Con                                                                                                    | npra (RS) • Quantidade de Itens    |                            |                  |
|                                                                                                    | 0.00                               |                            |                  |
|                                                                                                    |                                    |                            |                  |
| • Cojeto                                                                                                    |                                    |                            |                  |
| • Objeto<br>900 Caracteres Disponíves<br>• Fundamento Legal<br>Art. 759, Inciso I da Lel nº 14.133 de 19/04/2                                                                                                    | 2021.                              |                            |                  |
| Coprio     Solo Caracteres Disponíveis     Fundamento Legal     Art. 75%, Incliso I da Lel nº 14.133 de 19/64/2     86 Caracteres Disponíveis     Justificativa da Compra sem Licitação                                                                                                    | 2021.                              |                            |                  |
| COprio Contacteres Disponives Fundamento Legal Art. 754, Incliso I da Lei ni 14.133 de 14/04/2 48 Caracteres Disponives - Autoritadava da Compra sem Licitação 126 Caracteres Disponives                                                                                                    | 2021.                              |                            |                  |
| Coprio     Solo Caracteres Disponíves     Fundamento Legal     Art. 75%, Incliso I de Lei nº 14.133 de 14/64/2     86 Caracteres Disponíves     *Justificativa de Compraisem Licitação     Taló Caracteres Disponíves     Autoridade Competente                                                                                                    | 2021.                              |                            |                  |
| Coprio     Coracteres Disponives     Fundamento Legal     Art. 75%, Sinciso II da Lel nº 14.133 de 18/04/2     86 Caracteres Disponives     *Jastificativa da Compra sem Licitação     126 Caracteres Disponives     Adoxdade Competente     *CPF do Responsável     * Nome     * Nome                                                                                                    | 2022.                              | • Função                   |                  |
| Cognio     Conacteres Disponíveis     Fundamento Ligal     Art. 71%, Enciso I da Lei nº 14.133 de 14/64/2     de Canacteres Disponíveis     valificativa da Compra sem Licitação     Todo Canacteres Disponíveis     Autoridade Competente     COF do Responsável     Concertente     Concertenteeteeteeteeteeteeteeteeteeteeteeteet | 2021.                              | • Função                   |                  |

(Imagem 9)

| Justificativa da Compra sem Licita                                                                                                    | ação                                                                                                    |           |
|----------------------------------------------------------------------------------------------------|----------------------------------------------------------------------------------------------------|-----------|
| Descreva aqui a justificativ                                                                                                    | va da compra sem licitação.                                                                                                    |           |
| 70 Caracteres Dispon/veis                                                                                                    |                                                                                                    | 4         |
|                                                                                                    |                                                                                                    |           |
| - Autoridade Competente                                                                                                    | * Nome                                                                                                    | * Euroño  |
|                                                                                                    | Walling                                                                                                    | Comerador |
|                                                                                                    |                                                                                                    | Comprador |
| Prazo da Etapa de Lances 06:0     Data de Início da Etapa de Lance                                                                                                    | 00 🚯                                                                                                    |           |
| <ul> <li>Prazo da Etapa de Lances 06:0</li> <li>Data de Início da Etapa de Lance</li> <li>Condições da Aquisição ou Contrat</li> </ul>                                           | 00 00 00:00 00:00 00 00:00 00:000 00:00 00:00 00:00 00:00 00:00 00:00 00:00 00:00 00:00 00:00 00:00 00:00 00:00 00:00 00:000 00:000000 |           |
| <ul> <li>Prazo da Etapa de Lances 06:0</li> <li>Data de Inicio da Etapa de Lanc</li> <li>Condições da Aquisição ou Contrat</li> </ul>                                            | 00 🕐<br>ces 08/12/2021 🕎 às 08:00 🕡<br>tação                                                                                                    |           |
| * Prazo da Etapa de Lances 106:0<br>* Data de Início da Etapa de Lanc<br>Condições da Aquisição ou Contrat                                                                       | 00 🕢<br>Des (08/12/2021 😭 às (08:00 🕡<br>Isopão                                                                                                    |           |
| <ul> <li>Prazo da Etapa de Lances (06.0</li> <li>Data de Inicio da Etapa de Lanc</li> <li>Condições da Aquisição ou Contrat</li> <li>4000 Caracteres Disponíveis</li> </ul>      | 00 🕢<br>ces (08/12/2021 😭 és (08:00 🕡<br>tsção                                                                                                    |           |
| <ul> <li>* Prazo de Etapa de Lances (96.0)</li> <li>* Data de Inicio da Etapa de Lanc</li> <li>Condições da Aquisição ou Contrat</li> <li>4000 Caracteres Disponíveis</li> </ul> | 00 💽<br>005 (08/12/2021 🕎 és 08:00 🕥<br>tação                                                                                                    |           |
| * Prazo da Etapa de Lancos (06.0     * Data de Inicio da Etapa de Lanco Condições da Aquisição ou Contrat     4000 Caracteres Disponíveis                                        | 00 0 0 0 0 0 0 0 0 0 0 0 0 0 0 0 0 0 0                                                                                                     | ca        |

(Imagem 10)

#### 1.3.1 - INCLUSÃO DE ITENS

• Itens >> Incluir itens (Imagem 11)

| Anexar Arquivo          |                            | Nome do Arquivo Anexado     |
|-------------------------|----------------------------|-----------------------------|
| Escolher arquivo Nenhum | arquivo escolhido          | TR.pdf                      |
| Anexar Arquivo          |                            |                             |
|                         | Divulgar Disp              | ensa Eletrônica             |
|                         | Salvar Dispensa Eletrônica | Excluir Dispensa Eletrônica |

(Imagem 11)

• Inclua os itens (imagem 12)

| Órgão<br>25000 - MINISTERIO DA ECONOMI        | A                                  | UASG Respons<br>200999 - MINIS | sivel<br>STERIO DA ECONOMIA |        | ^   |
|-----------------------------------------------|------------------------------------|--------------------------------|-----------------------------|--------|-----|
| Modalidade de Compra<br>Dispensa de Licitação | Nº da Compra<br>00603/2021         | Lei<br>Lei nº 14.133           | Artigo<br>Art. 75°          | Inciso |     |
| Compra Com Disputa P<br>Sim S                 | Participação Preferencial o<br>Sim | le ME/EPP                      |                             |        |     |
| Percentual de enquadramento da inst<br>10 %   | ttuição                            |                                |                             |        |     |
| Quantidade de Itens Total de Iten             | s Incluídos<br>0                   |                                |                             |        |     |
| A Compra não possui itens cadastr             | ados.                              |                                |                             |        |     |
| Incluir Itens                                 |                                    |                                |                             |        | 89  |
|                                               |                                    | Dispensa                       |                             |        |     |
|                                               |                                    |                                |                             |        |     |
|                                               |                                    |                                |                             |        | × . |

(Imagem 12)

 Após clicar em incluir itens somos direcionados à página do Catálogo do Compras.gov.br (imagem 13).

| 0        | × |
|----------|---|
|          |   |
| 0        |   |
| ¥<br>955 |   |
| a        |   |
|          |   |
|          |   |

(Imagem 13)

Inserir o código BR do item disponibilizado no TR.

Conferir as descrições e selecionar a unidade de fornecimento; adicionar; e o item irá para o carrinho no canto superior direito da tela.

| e cribs estaleiro seroro.oov.br/cribs-web/bu         | scasiasonetlote                          |                                             |
|------------------------------------------------------|------------------------------------------|---------------------------------------------|
| Compras.gov.br                                       |                                          |                                             |
| Catálogo<br>Jesta de Itens                           |                                          | (R)<br>© COOREST                            |
| 268128                                               |                                          | ٩                                           |
| Levomepromazina                                      | Foram encontrados: 1 etivols)            | Voitar<br>Mostrar também itens<br>suspensos |
| UNIDADE DE FORNECIMENTO                              | Código Nome do Material 11               | Ação                                        |
| formedimento                                         | 268128 Levomepromazina<br>dosagem: 25 mg | Adicionar                                   |
| Arresta 5 Militro<br>Comprimido<br>Frasco 20 Militro |                                          |                                             |
| NATUREZA DA DESPESA                                  |                                          |                                             |

Ao incluir todos os itens do TR, que também já foram informados no ato do preenchimento da divulgação da compra (em quantidade de itens, como na imagem 6), clicar no carrinho (imagem 15).

| 🚱 Catálogo Compras.gov.br - Google Chrome                   | - 🗆 X    |
|-------------------------------------------------------------|----------|
| tre.cnbs.estaleiro.serpro.gov.br/cnbs-web/buscasiasgnetlote |          |
| Compras.gov.br                                              |          |
| Catálogo                                                    | e الع    |
| Cesta de Itens                                              | 00:07:23 |
|                                                             |          |

(Imagem 15)

Adicionar ao Siasgnet (imagem 16).

| Compras.                                 | .gov.br                              |                                                                                                    |                                                                             |                                                                       |                                                                                                    |
|------------------------------------------|--------------------------------------|----------------------------------------------------------------------------------------------------|-----------------------------------------------------------------------------|-----------------------------------------------------------------------|----------------------------------------------------------------------------------------------------|
| <b>a</b> 1 (1                            |                                      |                                                                                                    |                                                                             |                                                                       | _                                                                                                    |
| Catalog                                  | go                                   |                                                                                                    |                                                                             |                                                                       | ()                                                                                                    |
| Cesta de Itens                           |                                      |                                                                                                    |                                                                             | 0 00                                                                  | 0:06:4                                                                                                    |
|                                          |                                      |                                                                                                    |                                                                             |                                                                       |                                                                                                    |
| 267582                                   | 1                                    |                                                                                                    |                                                                             |                                                                       | Q                                                                                                    |
|                                          |                                      |                                                                                                    |                                                                             |                                                                       |                                                                                                    |
|                                          |                                      |                                                                                                    | 1200                                                                        |                                                                       |                                                                                                    |
| tone Soloci                              | anadas 🔒                             |                                                                                                    |                                                                             | cl                                                                    |                                                                                                    |
| tens select                              | onados                               | Continuar Pesquisando Nova Pesa                                                                                                    | quisa Adici                                                                 | ionar ao Sias                                                         | gnet                                                                                                    |
| Caracteristica                           | Ination                              |                                                                                                    |                                                                             |                                                                       |                                                                                                    |
|                                          | Induva                               |                                                                                                    |                                                                             |                                                                       |                                                                                                    |
| Тіро                                     | Código                               | Nome                                                                                                    | Unidade                                                                     | Ação                                                                  |                                                                                                    |
| Тіро                                     | Código                               | Nome                                                                                                    | Unidade<br>Selecionada                                                      | Ação                                                                  |                                                                                                    |
| Tipo<br>MATERIAL                         | Código<br>268128                     | Nome<br>Levomepromazina<br>Dosagem 25 MG                                                                                                    | Unidade<br>Selecionada<br>Comprimido                                        | Ação                                                                  |                                                                                                    |
| Tipo<br>Material                         | Código<br>268128                     | Nome<br>Levomepromazina<br>Dosagem 25 MG<br>Risperidona                                                                                                    | Unidade<br>Selecionada<br>Comprimido                                        | Ação                                                                  | ~<br>~                                                                                                    |
| Tipo<br>Material<br>Material             | Código<br>268128<br>272839           | Nome<br>Levomepromazina<br>Dosagem 23 MG<br>Risperidona<br>Dosagem 1 MG                                                                                                    | Unidade<br>Selecionada<br>Comprimido<br>Comprimido                          | Ação                                                                  | ~ ~ ~                                                                                                    |
| Tipo<br>Material<br>Material             | Código<br>268128<br>272839           | Nome<br>Levomepromazina<br>Dosagem 25 MG<br>Bisperidona<br>Dosagem 1 MG<br>Beckometazona Dipropionato<br>Lessonenation for publication                                                                                          | Unidade<br>Selecionada<br>Comprimido<br>Comprimido                          | Ação<br>a<br>a<br>a<br>a<br>a<br>a<br>a<br>a<br>a<br>a<br>a<br>a<br>a | <ul><li></li><li></li></ul> |
| Tipo<br>Material<br>Material<br>Material | Código<br>268128<br>272839<br>267582 | Nome<br>Levomepromazina<br>Dosagem 25 MG<br><b>Risperidona</b><br>Dosagem 1 MG<br>Beclometasona Dipropionato<br>Apresentação Spray Nasal<br>Dosagem 50 morg/Dose                                                                | Unidade<br>Setecionada<br>Comprimido<br>Comprimido<br>Prasco 200<br>DOSE/S1 | Ação                                                                  |                                                                                                    |
| Tipo<br>Material<br>Material<br>Material | Código<br>268128<br>272839<br>267582 | Nome<br>Levomepromazina<br>Dosagem 25 MG<br>Ripperidona<br>Dosagem 1MG<br>Beclometasona Dipropionato<br>Apresentação Spira y Nasal<br>Dosagem Sonog/Dose<br>Caracteristicas Adicionals Prasco Doseador Com<br>Aerogador Nasal.  | Unidade<br>Setecionada<br>Comprimido<br>Comprimido<br>Frasco 200<br>DOSE(S) | Ação<br>III<br>IIII<br>IIII                                           | <ul><li></li><li></li></ul>                   |
| Tipo<br>Material<br>Material<br>Material | Código<br>268128<br>272839<br>267582 | Nome<br>Levomepromazina<br>Dosagem: 25 MG<br>Bigeridona<br>Dosagem: 3 MG<br>Beclometasona Djoropionato<br>Apresentação Spray Nasal<br>Dosagem: Sonog/Dose<br>Caracteristicas Adicionais, Frasco Doseador Com<br>Aerogador Nasal | Unidade<br>Selecionada<br>Comprimido<br>Comprimido<br>Prasco 200<br>DOSE(S) | Ação<br>(2)<br>(2)<br>(2)<br>(2)<br>(2)<br>(2)<br>(2)<br>(2)          | ~ « • • »                                                                                                    |

Retornamos automaticamente à página da Divulgação para concluir o preenchimento dos itens, que deverá ser feito 1 a 1, clicando no ícone "Selecione" da coluna Ação (imagem 17).

| Licitaçã                                                                                       | o orspe                                                                 | and the second second second second                                                                                                    |                            |                                                                              |                                                  |                                  |                                |
|------------------------------------------------------------------------------------------------|-------------------------------------------------------------------------|----------------------------------------------------------------------------------------------------|----------------------------|------------------------------------------------------------------------------|--------------------------------------------------|----------------------------------|--------------------------------|
| iente: <u>TRE</u>                                                                              | LINAMENTO                                                               |                                                                                                    | Itens da                   | Dispensa                                                                     |                                                  | 04                               | 4/04/2024 12                   |
| rgão<br>15320 - E<br>Iodalidadi<br>Dispensa<br>ompra Ci<br>Sim<br>ercentual                    | STADO DO I<br>e de Compra<br>de Licitação<br>om Disputa<br>I de enquadr | RIO DE JANEIRO<br>Nº da Compra<br>90026/202<br>Participação Prefere<br>Sim<br>amento da instituição                                                            | L<br>I<br>Incial de ME/EPP | UASG Responsável<br>986001 - PREFEITURA MU<br>el<br>el nº 14.133/2021        | NICIPAL DO RIO<br>Artigo<br>Art. 75 <sup>e</sup> | DE JANEIRO<br>Inciso             |                                |
| uantidad<br>Filtro<br>I <sup>o</sup> do Item                                                   | e de Itens                                                              | 20 %<br>Total de Itens Incluidos<br>3 3<br>ão do Item                                                                                                    |                            |                                                                              |                                                  |                                  |                                |
| uantidad<br>Filtro<br>I <sup>o</sup> do Item<br>Pesqui:<br>Nº do<br>Item                       | e de Itens                                                              | 20 %<br>Total de Itens Incluídos<br>3 3<br>30 do Item<br>par                                                                                                   | Quantidade                 | Unidade de<br>Fornecimento                                                   | Valor Total<br>(R\$)                             | Consistente?                     | Ação                           |
| uantidadi<br>Filtro<br>I <sup>e</sup> do Item<br>Pesqui:<br>N <sup>e</sup> do<br>Item<br>1     | e de Itens                                                              | 20 % Total de Itens Incluidos a do Item par tem 269128 - Levronepromazina                                                                                      | Quantidade<br>0            | Unidade de<br>Fornecimento<br>Comprimido                                     | Valor Total<br>(R\$)<br>0.00                     | Consistente?                     | Ação<br>Selecione              |
| uantidadi<br>Filtro<br>I <sup>a</sup> do Item<br>Pesqui<br>N <sup>a</sup> do<br>Item<br>1<br>2 | e de Itens                                                              | 20 %.<br>Total de Itens Incluidos<br>3 do Item<br>248128 - Levromepromazina<br>22839 - Repomepromazina                                                         | Quantidade<br>0<br>0       | Unidade de<br>Fornecimento<br>Comprimido<br>Comprimido                       | Valor Total<br>(R\$)<br>0.00                     | Consistente?<br>Não ()<br>Não () | Ação<br>Selecione              |
| Pesqui<br>Pesqui<br>Nº do Iten<br>Item<br>1<br>2<br>3                                          | e de llens                                                              | 20 % Total de Itens Incluidos a a do Item par 269128 - Levomepromazina 272839 - Risperidona 269128 - Levomepromazina Dipropionatio universe totals ex sectora. | Quantidade<br>0<br>0<br>0  | Unidade de<br>Fornecimento<br>Comprimido<br>Comprimido<br>Frasco 200 DOSE(S) | Valor Total<br>(R\$)<br>0.00<br>0.00<br>0.00     | Consistente?<br>Não ()<br>Não () | Ação<br>Selecione<br>Selecione |

(Imagem 17)

Preencher de acordo com a sequência dos itens do mapa de preços que instrui o processo de dispensa. O valor unitário a ser cadastrado deverá ser previamente definido pela autoridade competente na instrução processual, podendo ser menor preço, média ou mediana ou outro método desde que justificado nos autos do processo. Preencher com os dados solicitados, conforme imagem 18:

| iente: TREINAMENTO                                                                                                    | Altera                                  | ir Item para C                                                    | outras Hipóteses d                               | la Dispensa          | 04/04/2024 1                  |
|----------------------------------------------------------------------------------------------------|-----------------------------------------|-------------------------------------------------------------------|--------------------------------------------------|----------------------|-------------------------------|
| uantidade de Itens Total                                                                                                    | de Itens Incluídos                      |                                                                   |                                                  |                      |                               |
| tem                                                                                                    |                                         |                                                                   |                                                  |                      |                               |
| Pesquisa Catálogo                                                                                                    |                                         |                                                                   |                                                  |                      |                               |
| V° do Item * Tipo de Item                                                                                                    | * Código do Item                        | * Descrição do I                                                  | tem                                              |                      |                               |
| 1 Material                                                                                                    | 268128                                  | Levomepromaz                                                      | ina                                              |                      |                               |
| Unidade de Fornecimento                                                                                                    |                                         |                                                                   |                                                  |                      |                               |
| Comprimido                                                                                                    |                                         |                                                                   |                                                  |                      |                               |
| Descrição Detalhada                                                                                                    |                                         |                                                                   |                                                  |                      |                               |
| Levomepromazina Dosagem:                                                                                                    | 25 M                                    |                                                                   |                                                  |                      |                               |
|                                                                                                    |                                         |                                                                   |                                                  |                      |                               |
|                                                                                                    |                                         |                                                                   |                                                  |                      |                               |
| 1219 Caracteres Disponívei                                                                                                    | 5                                       |                                                                   |                                                  |                      |                               |
| Item Sustentável                                                                                                    |                                         |                                                                   |                                                  |                      |                               |
| Quantidade                                                                                                    | Valor Heitigia (DE)                     |                                                                   | Valor Total (DE)                                 |                      |                               |
| 200                                                                                                    | valor Onitario (RS)                     | 5000                                                              | valor rotal (RS)                                 | 00                   |                               |
| Critério de Julgamento                                                                                                    | Critério de Valor                       |                                                                   | * Tino de Variação                               |                      | Intervalo Minimo entre Lances |
| Manor Drano                                                                                                    | Valor Estimado                          | ~                                                                 | Monetizio                                        |                      | 0.0100                        |
| inener repo                                                                                                    | Fore Commode                            |                                                                   | monetario                                        |                      | 0,0100                        |
|                                                                                                    |                                         |                                                                   |                                                  |                      |                               |
| Entrega do Item                                                                                                    |                                         |                                                                   |                                                  |                      |                               |
| * Prazo de Entrega do Item                                                                                                    |                                         |                                                                   |                                                  |                      |                               |
| Prazo de Entrega do Item<br>10 dia(s)                                                                                                    |                                         |                                                                   |                                                  |                      |                               |
| Entrega do Item<br>* Prazo de Entrega do Item<br>10 dia(s)<br>* Logradouro                                                                                                    |                                         |                                                                   |                                                  | * Bairro             |                               |
| Entrega do Item<br>* Prazo de Entrega do Item<br>10 dia(s)<br>* Logradouro<br>Rua Dona Mariana nº 48                                                                                 |                                         |                                                                   |                                                  | • Bairro<br>Botafogo |                               |
| Entrega do Item * Prazo de Entrega do Item 10 dia(s) * Logradouro Rua Dona Mariana nº 48 * Código do Município                                                                       | * Muni                                  | sípio/UF                                                          |                                                  | * Bairro<br>Botafogo |                               |
| Entrega do Item * Prazo de Entrega do Item 10 dia(s) Logradouro Rua Dona Mariana nº 48 * Código do Município 60011 Q                                                                 | * Munie<br>Rio de                       | cípio/UF<br>Janeiro/RJ                                            |                                                  | • Bairro<br>Botafogo |                               |
| Entrega do Item<br>* Prazo de Entrega do Item<br>10 dia(s)<br>* Logradouro<br>Rus Dona Mariana nº 48<br>* Código do Município<br>60011 Q                                             | * Munie<br>Rio de                       | sípio/UF<br>Janeiro/RJ                                            |                                                  | • Bairro<br>Botafogo |                               |
| Entrega do Item<br>* Prazo de Entrega do Item<br>10 dia(s)<br>* Logradouro<br>Rus Dons Mariana nº 48<br>* Código do Município<br>60011 Q                                             | * Munik<br>Rio de                       | sípio/UF<br>Janeiro/RJ                                            |                                                  | • Bairro<br>Botafogo |                               |
| Entrega do Item * Prazo de Entrega do Item 10 (dia(s) * Logradouro Rua Dona Mariana nº 48 * Código do Município 60011 Q Salvar Item Adicionar                                        | * Munk<br>Rio de<br>Item Excluir Ite    | cípio/UF<br>Janeiro/RJ<br>em                                      |                                                  | * Bairro<br>Botafogo |                               |
| Entrega do Item<br>+ Prazo de Entrega do Item<br>10 dia(s)<br>* Logradouro<br>Rus Dena Mariana nº 45<br>* Código do Município<br>60011 Qu<br>Salvar Item Addicionar<br>Item Anterior | * Muni<br>Rio de<br>Item Excluir Ite    | sipio/UF<br>Janeiro/RJ<br>am<br>Ir para o                         | Rem: 1                                           | * Bairro<br>Botafogo | Próximo Item                  |
| Entrega do Item<br>Phrzo de Entrega do Item<br>10 jdia(s)<br>* Logradouro<br>Rua Dona Mariana nº 45<br>* Código do Município<br>60011 Q.<br>Salvar Item Adicionar<br>Item Anterior   | * Munii<br>Rio de<br>Item   Excluir Ite | olpio/UF<br>Janeiro/RJ<br>am<br>Ir para o<br>Disg                 | Rem: 1 Ir                                        | • Bairro<br>Botafogo | Próximo Item                  |
| Entrega do Item<br>Prazo de Entrega 40 Item<br>10 Idia(s)<br>* Logradouro<br>Rua Dona Mariana nº 46<br>* Código do Município<br>80011 Q.<br>Salvar Item Addicionar<br>Item Anterior  | * Muni<br>Rio de<br>Item   Excluir Itr  | cipio/UF<br>Janeiro/RJ<br>em<br>Ir para o<br>Disg<br>(*) Campo de | Nem: 1 Ir<br>pensa kens<br>prenchimento obrigati | * Bairro<br>Botafogo | Próximo Item                  |

(Imagem 18)

- Valor unitário
- Critério de julgamento (sempre menor preço)
- Tipo de variação (monetário)
- Intervalo mínimo (R\$0,01)
- Prazo de entrega (de acordo com o TR)
- Logradouro (mais de uma unidade colocar o endereço da Sede, quando não, colocar o local de entrega da unidade, também disponibilizado no TR)
- Bairro
- Salvar item Próximo item (até terminar os itens cadastrados)

Após cadastrar e salvar todos os itens, o sistema retornará para a tela "Itens da Dispensa", exibindo a relação dos itens cadastrados, para a devida conferência, conforme a imagem 19.

Neste campo, é importante destacar a coluna "Consistente?", pois se algum campo da imagem 18 não for preenchido corretamente, nesta coluna ficará a palavra "não", conforme exemplificado na imagem 17.

| ibiente: TR                                                            | EINAMENTO                                                       |                                                                                                    | Itens da                     | Dispensa                                       |                              | 04                | 104/2024 12:35                      |
|------------------------------------------------------------------------|-----------------------------------------------------------------|----------------------------------------------------------------------------------------------------|------------------------------|------------------------------------------------|------------------------------|-------------------|-------------------------------------|
| Órgão                                                                  |                                                                 |                                                                                                    |                              | UASG Responsável                               |                              |                   |                                     |
| 95320 - E                                                              | STADO DO                                                        | RIO DE JANEIRO                                                                                                    |                              | 986001 - PREFEITURA MU                         | NICIPAL DO RIO               | DE JANEIRO        |                                     |
| Modalidad                                                              | e de Compra                                                     | Nº da Compra                                                                                                    | L                            | .ei                                            | Artigo                       | Inciso            | _                                   |
| Dispensa                                                               | de Licitação                                                    | 90026/2024                                                                                                    |                              | Lei nº 14.133/2021                             | Art. 75*                     |                   |                                     |
| Compra C                                                               | om Disputa                                                      | Participação Preferen                                                                                                    | cial de ME/EPP               |                                                |                              |                   |                                     |
| sim                                                                    |                                                                 | Sim                                                                                                    | 1                            |                                                |                              |                   |                                     |
| rercentua                                                              | de enquadr                                                      | 20 %                                                                                                    |                              |                                                |                              |                   |                                     |
| Duantidad                                                              | a da Bana                                                       | Total de Itens Incluídos                                                                                                    |                              |                                                |                              |                   |                                     |
| 200000                                                                 | e de mena                                                       | 3 3                                                                                                    |                              |                                                |                              |                   |                                     |
|                                                                        |                                                                 |                                                                                                    |                              |                                                |                              |                   |                                     |
| Fittro                                                                 | Descric                                                         | ão do llem                                                                                                    |                              |                                                |                              |                   |                                     |
| N OU HEI                                                               | Descriy                                                         | ao do nem                                                                                                    |                              |                                                |                              |                   |                                     |
|                                                                        |                                                                 |                                                                                                    |                              |                                                |                              |                   |                                     |
| Pesqui                                                                 | sar Lim                                                         | npar                                                                                                    |                              |                                                |                              |                   |                                     |
|                                                                        |                                                                 |                                                                                                    |                              |                                                |                              |                   |                                     |
|                                                                        | Tipo de                                                         | Item                                                                                                    | Quantidade                   | Unidade de<br>Fornecimento                     | Valor Total<br>(R\$)         | Consistente?      | Ação                                |
| Nº do<br>Item                                                          | Item (*)                                                        |                                                                                                    |                              |                                                |                              |                   |                                     |
| Nº do<br>Item<br>1                                                     | Item (*)<br>M                                                   | 268128 - Levomepromazina                                                                                                    | 200                          | Comprimido                                     | 300,00                       | Sim               | Selecione                           |
| Nº do<br>Item<br>1<br>2                                                | Item (*)<br>M<br>M                                              | 268128 - Levomepromazina<br>272839 - Risperidona                                                                                                    | 200                          | Comprimido<br>Comprimido                       | 300.00<br>70,00              | Sim               | Selecione<br>Selecione              |
| Nº do<br>Item<br>1<br>2<br>3                                           | Item (*)<br>M<br>M<br>M                                         | 268128 - Levomepromazina<br>272839 - Risperidona<br>267582 - Beclometasona<br>Dipropionato                                                                   | 200<br>1.000<br>840          | Comprimido<br>Comprimido<br>Frasco 200 DOSE(S) | 300.00<br>70.00<br>12.373.20 | Sim<br>Sim<br>Sim | Selecione<br>Selecione              |
| Nº do<br>Item<br>1<br>2<br>3<br>registros                              | Item (*)<br>M<br>M<br>M<br>encontrados,                         | 268128 - Levomepromazina<br>272839 - Risperidona<br>267582 - Beclometasona<br>Dipropionato<br>exibindo todos os registros.                                   | 200<br>1.000<br>840          | Comprimido<br>Comprimido<br>Frasco 200 DOSE(S) | 300,00<br>70,00<br>12.373,20 | Sim<br>Sim<br>Sim | Selecione<br>Selecione<br>Selecione |
| Nº do<br>Item<br>1<br>2<br>3<br>3<br>registros<br>) M - Mat            | Item (*)<br>M<br>M<br>M<br>encontrados,<br>erial S - Se         | 268128 - Levomepromazina<br>272839 - Risperidona<br>267582 - Beclometasona<br>Dipropionato<br>exclorido todos os registros.<br>arviço                        | 200<br>1.000<br>840          | Comprimido<br>Comprimido<br>Frasco 200 DOSE(S) | 300,00<br>70,00<br>12.373,20 | Sim<br>Sim<br>Sim | Selecione<br>Selecione<br>Selecione |
| Nº do<br>Item<br>1<br>2<br>3<br>8 registros<br>) M - Mat               | Item (*)<br>M<br>M<br>M<br>encontrados,<br>erial S - Se<br>tons | 265128 - Levomepromazina<br>272839 - Risperidona<br>267542 - Beclometasona<br>Dipropionato<br>exclinido todos os registros.<br>enviço                        | 200<br>1.000<br>840          | Comprimido<br>Comprimido<br>Frasco 200 DOSE(S) | 300,00<br>70,00<br>12.373,20 | Sim<br>Sim<br>Sim | Selecione<br>Selecione<br>Selecione |
| N° do<br>Item<br>1<br>2<br>3<br>3 registros<br>*) M - Mat              | Item (*)<br>M<br>M<br>encontrados.<br>erial S - Se<br>tens      | 268128 - Levomepromazina<br>272839 - Risperidona<br>267582 - Beclometasona<br>Dipropionato<br>exbindo todos os registros.<br>Inviço                          | 200<br>1.000<br>840          | Comprimido<br>Comprimido<br>Frasco 200 DOSE(5) | 300,00<br>70,00<br>12,373,20 | Sim<br>Sim<br>Sim | Selecione<br>Selecione<br>Selecione |
| Nº do<br>Item<br>1<br>2<br>3<br>3 registros<br>2) M - Mat<br>Incluir I | Item (*)<br>M<br>M<br>M<br>encontrados,<br>erial S - Se<br>tens | 265128 - Levomepromazina<br>272839 - Risperidona<br>2675592 - Beclometasona<br>Dipropional<br>exbindo todos os registros.<br>arvigo                          | 200<br>1.000<br>840<br>Dispa | Comprimido<br>Comprimido<br>Frasco 200 DOSE(S) | 300.00<br>70.00<br>12.373.20 | Sim<br>Sim<br>Sim | Selecione<br>Selecione<br>Selecione |
| Nº do<br>Item<br>1<br>2<br>3<br>registros<br>) M - Mat<br>Incluir I    | Item (*)<br>M<br>M<br>M<br>encontrados,<br>erial S - Se<br>tens | 265128 - Levomepromazina<br>272539 - Risperidona<br>267592 - Beclometasona<br>Dipropionalo<br>exibindo todos os registros.<br>erviço                         | 200<br>1.000<br>840<br>Dispe | Comprimido<br>Comprimido<br>Frasco 200 DOSE(5) | 300.00<br>70,00<br>12.373,20 | Sim<br>Sim<br>Sim | Selecione<br>Selecione<br>Selecione |
| Nº do<br>Item<br>1<br>2<br>3<br>8 registros<br>) M - Mat<br>Incluir I  | Item (*)<br>M<br>M<br>M<br>encontrados,<br>erial S - Se<br>tens | 268128 - Levomepromazina<br>27239 - Risperidona<br>27552 - Bechometasona<br>Dipropionato<br>exclinido todes os registros.<br>mikijo                          | 200<br>1.000<br>840<br>Dispa | Comprimido<br>Comprimido<br>Frasco 200 DOSE(5) | 300,00<br>70,00<br>12 373,20 | Sim<br>Sim<br>Sim | Selecione<br>Selecione              |
| N° do<br>Item<br>1<br>2<br>3<br>Fregistros<br>) M - Mat                | Item (*)<br>M<br>M<br>M<br>encontrados,<br>erial S - Se<br>tens | 268128 - Levomepromazina<br>272839 - Risperidona<br>267582 - Beclometasona<br>Dipropionato<br>existindo todos os registros.<br>Inviço                        | 200<br>1.000<br>840<br>Dispe | Comprimido<br>Comprimido<br>Frasco 200 DOSE(S) | 300,00<br>70,00<br>12,373,20 | Sim<br>Sim<br>Sim | Selecione<br>Selecione<br>Selecione |
| N° do<br>Item<br>1<br>2<br>3<br>i registros<br>) M - Mat               | Item (*)<br>M<br>M<br>M<br>encontrados,<br>enial S - Se<br>tens | 265128 - Levomepromazina<br>27239 - Risperidona<br>267592 - Beclometasona<br>Dipropionalo<br>exclinido todos os registros.<br>ankipo                         | 200<br>1.000<br>840<br>Dispa | Comprimido<br>Comprimido<br>Frasco 200 DOSE(5) | 300,00<br>70,00<br>12,373,20 | Sim<br>Sim<br>Sim | Selecione<br>Selecione<br>Selecione |
| N° do<br>Item<br>1<br>2<br>3<br>registros<br>M - Mat                   | Item (*)<br>M<br>M<br>M<br>encontrados,<br>erial S - Se<br>tens | 268128 - Levomepromazina<br>272339 - Risperidona<br>27552 - Bechometasona<br>Dipropionato<br>exibindo todes os registros.<br>mikijo                          | 200<br>1.000<br>840<br>Dispa | Comprimido<br>Comprimido<br>Frasco 200 DOSE(5) | 300.00<br>70.00<br>12.373.20 | Sim<br>Sim<br>Sim | Selecione<br>Selecione              |
| N° do<br>Item<br>1<br>2<br>3<br>3 registros<br>9 M - Mat               | Item (*)<br>M<br>M<br>M<br>ercontrados,<br>erial S - Se<br>tens | 268128 - Levomepromazina<br>272839 - Risperidona<br>267582 - Beclometasona<br>Dipropionato<br>existindo todos os registros.<br>Inviço                        | 200<br>1.000<br>840<br>Dispe | Comprimido<br>Comprimido<br>Frasco 200 DOSE(5) | 300.00<br>70.00<br>12 373.20 | Sim<br>Sim<br>Sim | Selecione<br>Selecione<br>Selecione |
| N° do<br>Item<br>1<br>2<br>3<br>8 registros<br>) M - Mat               | Item (*)<br>M<br>M<br>moontrados.<br>erial S - Se<br>tens       | 268128 - Levomepromazina<br>272839 - Risperidona<br>267542 - Beclometasona<br>Dipropionato<br>existindo todos os registros.<br>existindo todos os registros. | 200<br>1.000<br>840<br>Dispe | Comprimido<br>Comprimido<br>Frasco 200 DOSE(5) | 300.00<br>70.00<br>12.373.20 | Sim<br>Sim<br>Sim | Selecione<br>Selecione<br>Selecione |
| N° do<br>Item<br>1<br>2<br>3<br>Pregistros<br>) M - Mati               | Item (*)<br>M<br>M<br>moontrados.<br>erial S - Se<br>tens       | 265128 - Levomepromazina<br>27239 - Risperidona<br>267592 - Beclometasona<br>Dipropionalo<br>exibindo todos os registros.<br>ankipo                          | 200<br>1.000<br>840<br>Dispr | Comprimido<br>Comprimido<br>Frasco 200 DOSE(5) | 300.00<br>70.00<br>12.373.20 | Sim<br>Sim<br>Sim | Selecione<br>Selecione              |
| Nº do<br>Item<br>1<br>2<br>3<br>8 registros<br>) M - Mai<br>Incluir I  | Rem (*)<br>M<br>M<br>M<br>ercontrados,<br>erial S - St<br>tens  | 268128 - Levomepromazina<br>272339 - Risperidona<br>27552 - Bechometasona<br>Dipropionato<br>exibindo todes os registros.<br>mvigo                           | 200<br>1.000<br>840          | Comprimido<br>Comprimido<br>Frasco 200 DOSE(5) | 300.00<br>70.00<br>12.373.20 | Sim<br>Sim<br>Sim | Selecione<br>Selecione<br>Selecione |

(Imagem 19)

Itens (no rodapé da página, conferir se está correto) (imagem 19)

Caso haja necessidade de incluir algum item, clique em "Incluir itens" e adote todos os procedimentos a partir da imagem 12 até a 17.

Caso haja necessidade de alterar algum item, clique em "Selecione" para corrigir. Se tudo estiver correto, clique em "Dispensa" para finalizar.

| * Anexar Arquivo                          | Nome do Arquivo Anexado                      |                         |
|-------------------------------------------|----------------------------------------------|-------------------------|
| Escolher arquivo Nenhum arquivo escolhido | TR.pdf                                       |                         |
| Anexar Arquivo                            |                                              |                         |
|                                           | Divulgar Dispensa Eletrônica                 |                         |
| Salvar Di                                 | spensa Eletrônica Excluir Dispensa Eletrônic | ca                      |
|                                           | Itens                                        |                         |
|                                           | (*) Campo de preenchimento obrigatório.      |                         |
| ita da build: 27-03-2024 19:17:35         | Selector Zamaran                             | Baseline: SIASGnet-07.1 |
|                                           | (Imagem 20)                                  |                         |

#### 1.3.2 - DIVULGAÇÃO DA DISPENSA

"Divulgar Dispensa Eletrônica" (imagem 20) no rodapé da página.

Avaliar se os dados estão corretos, principalmente a quantidade dos itens e o valor total. Caso não esteja, clique no campo "Itens", localizado na parte inferior, para retornar à tela da imagem 19.

| Ao ence<br>exclusão | rrar a Dispensa o sistema não permitirá edição/alteração/<br>).                      |
|---------------------|--------------------------------------------------------------------------------------|
| Confirm             | ado o encerramento, a dispensa será automaticamente                                  |
| enviada             | ao Compras.cov.br e ao Portal Nacional de Contratações                               |
| Públicas            | - PNCP                                                                               |
| Confirm<br>na data  | a que esta dispensa eletrónica está pronta para ser divulgad<br>04/04/2024 às 12:46? |
|                     | ОК Cancelar                                                                          |
|                     |                                                                                      |

Após, salve as informações e clique no botão "Divulgar Dispensa Eletrônica".

|                                                                                                    |                                                     | otação Eletrônica E                                | ventos Sub-rogaça         | ю Арою 1        |
|----------------------------------------------------------------------------------------------------|-----------------------------------------------------|----------------------------------------------------|---------------------------|-----------------|
| piente: TREINAMENTO                                                                                                    | Disponibilizar                                      | r Dispensa para Divulga                            | ção                       | 04/04/2024 12:4 |
| <ul> <li>Esta Dispensa Eletrônic<br/>Contratações Públicas</li> <li>Resumo da Dispensa/Inexigibilid<br/>Órgão</li> </ul> | ca estară disponivel no Compras.<br>- PNCP:<br>lade | govibr em Dispensa de Licilação<br>UASG de Atuação | e também no Portal Na     | cional de       |
| 95320 - ESTADO DO RIO DE JA                                                                                              | NEIRO                                               | 986001 - PREFEITUR                                 | A MUNICIPAL DO RIO D      | E JANEIRO       |
| Nodalidade de Compra<br>Dispensa de Licitação                                                                            | Nº da Compra<br>90026/2024                          | Lei<br>Lei nº 14.133/2021                          | Artigo<br>Art. 75*        | Inciso          |
| Comera Com Direvta                                                                                                    | Id contratação DNCD                                 | Day.                                               | ficinação Drafarancial da | MEEDD           |
| Sim                                                                                                    | 42498600000171-1-000343/2                           | Sir                                                | n<br>n                    |                 |
| Percentual de enquadramento da                                                                                           | instituição                                         |                                                    |                           |                 |
|                                                                                                    | 20 %                                                |                                                    |                           |                 |
| Objeto                                                                                                    |                                                     |                                                    |                           |                 |
|                                                                                                    |                                                     | 12 743 20                                          |                           |                 |
| 3                                                                                                    |                                                     | 12.140,20                                          |                           |                 |
| 3<br>Divulgar Dispensa Eletrôn                                                                                           | ica                                                 | 12110,20                                           |                           |                 |
| 3<br>Divulgar Dispensa Eletrôni                                                                                          | ica                                                 | Disnensa                                           |                           |                 |
| 3<br>Divulgar Dispensa Eletrôn                                                                                           | ica                                                 | Dispensa                                           |                           |                 |
| 3<br>Divulgar Dispensa Eletrón                                                                                           | ica                                                 | Dispensa                                           |                           |                 |

Confirmação do cadastramento da dispensa e divulgação no PNCP - Imagem 21 >> OK

Tela de cadastro finalizado da Dispensa Eletrônica (imagem 22), e que foi disponibilizada no PNCP, conforme ID Contratação PNCP.

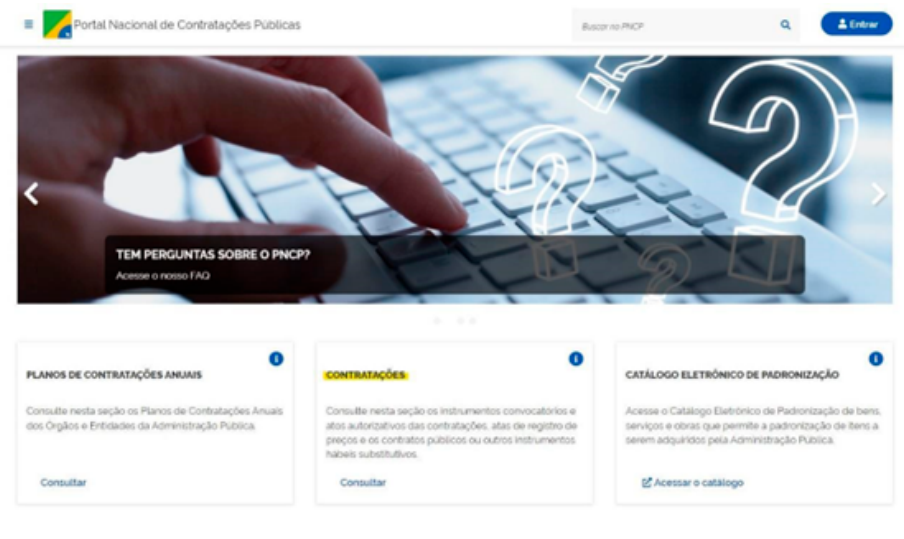

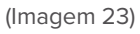

#### 1.4 PUBLICAÇÃO NO PORTAL NACIONAL DE CONTRATAÇÕES PÚBLICAS (PNCP)

Após divulgada, a dispensa eletrônica poderá ser consultada no Portal Nacional de Contratações Públicas (PNCP) na aba "Contratações" (imagem 23).

Na aba "Editais e Avisos de Contratações", preencha os seguintes campos para consulta e clique em pesquisar:

- Palavra-chave: nº ID da contratação
- Status: Todos
- Pesquisar (imagem 24)

| ) 1004                                                                                                    |                                                                                                    |                                                |
|----------------------------------------------------------------------------------------------------|----------------------------------------------------------------------------------------------------|------------------------------------------------|
| ontratações                                                                                                    |                                                                                                    |                                                |
|                                                                                                    |                                                                                                    |                                                |
| Editais e Avisos de Contratações Atas de Registro                                                                                                    | de Preços Contratos                                                                                                    |                                                |
| Editais e Avisos de Contratações Atas de Registro<br>suite os diversos <u>indumentos conscatórios</u> para compra de produtos serviço                                                    | de Preços Contratos<br>os e outros interesses da administração publica.                                                        |                                                |
| Editais e Avisos de Contratações Atas de Registro<br>nate os diverse <u>indumentos consectórios</u> para compra de produtos serviço<br>latares chave                                     | de Preços Contratos<br>os e outros interesses da administração publica.<br>Status                                              |                                                |
| Editais e Avisos de Contratações Atas de Registro<br>suite os diversos <u>indumentos consocitorios</u> para compra de produtos serviço<br>bitante chave<br>424886000000171-5-000343/2024 | de Preços Contratos<br>s e outros intereses da administração publica.<br>Status<br>A Recober Recohendo Propieda<br>Direematies | Em Julgamentis/Propistas Enceniadas<br>💌 Todos |

(Imagem 24)

Aparecerá o aviso de contratação, clique no aviso para visualizar as informações detalhadas do "Aviso de Contratação Direta", conforme imagem a seguir:

| the sector sets manta and set of the                                                                       | nam comora de cundulor | r nandros a subos bilanarsas da ad                                                                                                    | winktowike withins                                                                                          |                                                |                           |                     |
|----------------------------------------------------------------------------------------------------|------------------------|----------------------------------------------------------------------------------------------------|----------------------------------------------------------------------------------------------------|------------------------------------------------|---------------------------|---------------------|
| dans de oversos <u>maraneses convolatores</u>                                                              | Dara combra de bracero | s serviços e outras entresses da ap                                                                                                    | finite again provide                                                                                        |                                                |                           |                     |
| 42498500000171-1-000343/2024                                                                               |                        |                                                                                                    | A Receber/Recebendol                                                                                        | Proposta                                       | Em Julgamento/Pr<br>Tooks | ropostas Encernadas |
|                                                                                                    |                        |                                                                                                    |                                                                                                    |                                                | Limoar                    | Q Description       |
|                                                                                                    |                        |                                                                                                    |                                                                                                    |                                                | Contras                   |                     |
| ditais e Avisos de Con                                                                                     | tratações (To          | odos)                                                                                                    |                                                                                                    |                                                |                           |                     |
| ditais e Avisos de Con                                                                                     | tratações (To          | odos)                                                                                                    |                                                                                                    | ,                                              | Dedenar por Mais rece     | rite                |
| ditais e Avisos de Con<br>E FILTROS<br>editiondes de Contratação                                           | tratações (To          | odos)                                                                                                    |                                                                                                    |                                                | Sidenar por Maisroce      | rde                 |
| ditais e Avisos de Con<br>E FILTROS<br>Indialidades de Contrintação<br>Selectore                           | tratações (To          | Aviso de Contratação Divela<br>Modeládede da Contratação Divela                                                                                          | nº 90025/2024 M contratação P4                                                                              | 6<br><b>809:</b> 4248860000077-1-00<br>04/2024 | Dedenar por Mais rece     | rie                 |
| ditais e Avisos de Con<br>El Filiños<br>Idadidades de Contristação<br>Selectore                            | tratações (To<br>O     | Avise de Centratação Diveta<br>Modeládede da Centratação Diveta<br>Modeládede da Centratação<br>Organ: ISSACO DO INO DE A<br>Organe: Assacição de medioa | nº 90028/2024 Micentratação PA<br>Cimpono Ottima Abastização (%/<br>NEIRO Letala Ro de Janeiro/RJ<br>mentos | <b>KCP:</b> 42438600000175-1-01<br>D4/2024     | Sidenar por Maisirece     | -te                 |
| ditais e Avisos de Con<br>El FILTROS<br>Indialisades de Contratação<br>Selectore<br>Selectore<br>Selectore | tratações (To          | Avise de Centratação Diveta<br>Medididade da Centratação Diveta<br>Medididade da Centratação<br>Organ: ISSACO DO RODE A<br>Organiz Asuação de medica     | nº 90026/2004 Micontratação P<br>Otomena Olitima Abastinação (H. NURRO - Lacal: Rio de Janeiro/RJ<br>mentos | 4<br>109-4249860000017-1-00<br>04/2024         | Masinor<br>20343/2024     | -de                 |

Aparecerá a página que contém todos os dados que foram preenchidos no Siasgnet. Salve esta página (imagem 26) para inserir no Processo, juntamente com a página do Siasgnet.

| E Rortal N                                      | lacional de Contratações Públik    | cas                                 |                            | Buscer no PNCP                               | A Atota     |
|-------------------------------------------------|------------------------------------|-------------------------------------|----------------------------|----------------------------------------------|-------------|
| # > <u>68860</u>                                |                                    |                                     |                            |                                              |             |
| Aviso de                                        | Contratação D                      | ireta nº 90026/                     | 2024                       |                                              |             |
| litimo etuekizegde 04/04                        | 2024                               |                                     |                            |                                              |             |
| Local: Rio de Janeiro.                          | ITJ Órgão: ESTADO DO RIO DE J      | Unidade compradera 0                | 66001 - PREFMUNDO RI       | D DE JANERO/RJ                               |             |
| Hodalidade da contr                             | atação: Disponsa Amparo legal      | Lai 34 133/2021 Art. 75, II Tipo: A | viso de Contratação Direta | Modo de Disputa: Disponsa Com Dispu          | ča.         |
| legístro de preço: N                            | lo lo                              |                                     |                            |                                              |             |
| ata de divulgação r                             | to PNCP. 04/04/2024 Situação       | Divulgada no PNCP Data de inic      | io de recebimento de pro   | postas: 04/04/2024 12:47 Prorário de Brasili | ai i        |
| tata fim de recebime                            | ento de propostas: 11/04/2024 08.5 | 9 (horário de Brasilia)             |                            |                                              |             |
| d contratação PNCP                              | 42496600000171-1-000343/2024       | Fonte: siasgnet                     |                            |                                              |             |
| bjeto:                                          |                                    |                                     |                            |                                              |             |
| quisição de medicar                             | mentos                             |                                     |                            |                                              |             |
| vformação complen                               | nentar                             |                                     |                            |                                              |             |
| bender as unidades i                            | geridas pela RioSaúde              |                                     |                            |                                              |             |
| VALOR TOTAL ESTIMA<br>DA COMPILA<br>PS-12743-20 | 00                                 |                                     |                            |                                              |             |
| Itens Arqui                                     | ivos Histórico                     |                                     |                            |                                              |             |
| Número ;                                        | Descrição ;                        | Guantidade :                        | Valor unitario estimado ;  | Valor total estimado ;                       | Detailsar : |
| 4                                               | Levomeoromativa                    | 200                                 | R\$L90                     | R\$ 300.00                                   |             |
| 8                                               | Ropendona                          | 2000                                | R\$ 0.07                   | R\$ 70.00                                    |             |
| 2                                               | Beclometasona Dipropionato         | 840                                 | R§ (A.73                   | R6 12 373.20                                 |             |
| 10 and the state                                |                                    |                                     |                            |                                              | Popra < >   |

(Imagem 26)

#### **1.5 ACOMPANHAMENTO DA DISPUTA**

O sistema abrirá automaticamente os itens para a disputa na hora e data estabelecidos na imagem 10, e pelo período determinado (entre seis e oito horas).

Neste momento, não temos acesso à razão social das empresas participantes, somente às propostas e aos valores ofertados, conforme imagem 27.

| Compras.gov.br                                                                                |                                                                                     |                 |                                         |                                      |                  | PREFEITURA MUNICIPAL DO RIO DE JANEIRO - RU   MROOS | <b>9</b> * |
|-----------------------------------------------------------------------------------------------|-------------------------------------------------------------------------------------|-----------------|-----------------------------------------|--------------------------------------|------------------|-----------------------------------------------------|------------|
| et > Acorganhar disputa                                                                       |                                                                                     |                 |                                         |                                      |                  |                                                     |            |
| Acompanhar d                                                                                  | isputa                                                                              |                 |                                         |                                      |                  |                                                     | Online 💿   |
| Dispensa Eletrónica Nº 90<br>UASG 986001 - PREFEITURA M<br>Periodo para envío de lances 30/04 | 249/2024 (Let 14.133/202<br>UNICIPAL DO RIO DE JANE)<br>/2024 09:00:00 ate 38:00:00 | 1)<br>RO - RJ 😧 |                                         |                                      |                  | ۲                                                   | 08         |
| Aguardando disputa                                                                            | Em disputa (1)                                                                      | Encerrados      |                                         |                                      |                  |                                                     |            |
| Extends 1 de 1 registratal                                                                    |                                                                                     |                 |                                         |                                      |                  | X Retirar encertados                                | ns 👻       |
| 1 LOCAÇÃO DE BOURRAMENTOS P<br>« aprilato »<br>Pase de lances aberta                          | INRA CONSUMO DE GASES                                                               |                 | Valor estimado<br>Melhor valor Luntario | R\$ 206.795,5800<br>R\$ 352.000.0000 |                  |                                                     | ~          |
| Propostas iniciais                                                                            | Methores valores por form                                                           | icedor Todo     | os os lances                            |                                      |                  |                                                     |            |
| Proposta                                                                                      | Quantidade                                                                          | ofertada        |                                         |                                      | Valor unitário   |                                                     |            |
| Proposta 1                                                                                    | 1                                                                                   |                 |                                         |                                      | R\$ 152,000,0000 |                                                     |            |
| Proposta 2                                                                                    | 1                                                                                   |                 |                                         |                                      | R\$-206791.6800  |                                                     |            |
| Proposta 2                                                                                    | 1                                                                                   |                 |                                         |                                      | R\$-20679L6800   |                                                     |            |
|                                                                                               |                                                                                     |                 |                                         |                                      |                  |                                                     |            |

(Imagem 27)

• Acompanhamento da disputa ocorrerá das 9h às 18h.

Ao clicar no ícone em amarelo (imagem 28), é possível expandir o item e obter informações tais como: descrição detalhada, quantidade, unidade de fornecimento, critério de julgamento e intervalo mínimo entre lances. Além do valor estimado e o melhor lance ofertado até o momento, conforme imagem a seguir:

| > Acompetitar disputa                                                                       |                                     |                                 |                                 |                               |                 |                   |
|---------------------------------------------------------------------------------------------|-------------------------------------|---------------------------------|---------------------------------|-------------------------------|-----------------|-------------------|
| Acompanhar d                                                                                | isputa                              |                                 |                                 |                               |                 | • Online 🔘        |
| Dispensa Eletrônica N' 90<br>UASG 200999 - MINISTÉRIO D<br>mporestante para envio de lances | 0043/2021<br>A ECONOMIA 0<br>001324 |                                 |                                 |                               |                 | •                 |
| Aguardando disputa                                                                          | Em disputa (1)                      | Encerrados                      |                                 |                               |                 |                   |
|                                                                                             |                                     |                                 |                                 | × Ref                         | irar encertados | idos os tiens 🔹 👻 |
| 1 PEHA<br>< optido »<br>Fase-dellances aberta                                               |                                     |                                 | Valor estimado<br>Não informado | Methor value<br>R5.311.2230   |                 | = 🔨               |
| Descripto detalhada<br>PEJHA, TAMANHO PEQUENA, TIPO ALC                                     | ALINA MODELO AAA                    |                                 |                                 |                               |                 |                   |
| Guardidade solicitada<br>25                                                                 |                                     | Unidade fornecimento<br>Unidade |                                 | Ortanio-de (u)<br>Menor Prepa | (privito        |                   |
| Harvalo minimo antre Lances<br>R\$100                                                       |                                     |                                 |                                 |                               |                 |                   |

#### **1.5.1 SOLICITAÇÃO DE DOCUMENTOS E PROPOSTAS**

Após o encerramento do horário estipulado no cadastramento (18h), será possível iniciar a solicitação de envio de propostas e documentações técnicas e jurídicas que constam no TR, conforme sinalizado na imagem 29.

| Seleção de fornecedores - Habilita | gla -> Dispense Detroince URIG 980001-W 746-2023 6.#34.000-202 | • Onion                                                           |                        |      |
|------------------------------------|----------------------------------------------------------------|-------------------------------------------------------------------|------------------------|------|
| 909-302/0001-99<br>PROPOSTA        | NUEX NOUSTRIAS CIRURGOAS UTDA.                                 | Valor sfertado Luntariol R\$ 01800<br>Velor regociado Luntariol - | Envio de anteixo. Ence | 1900 |
| PROPOSTA E ANDIOS po               |                                                                |                                                                   | 26/12/2023 1550 38     | 4    |
|                                    |                                                                |                                                                   | 8/2/2023115122         |      |

#### (Imagem 29)

Clicar em "anexos" e depois em "solicitar envio de anexos".

Na imagem 30, preencher os campos: data limite para envio de anexos e descrição. Abrindo prazo de acordo com as orientações da gerência.

| Compras.gov.br                               | Solicitação de envio de anexos                                                                                                    | ANCONE DO RO DE JANEIRO - RJ 1 MILOCO       |
|----------------------------------------------|----------------------------------------------------------------------------------------------------|---------------------------------------------|
| 59.309.302/0005-99 INLE<br>PROPOSTA ANEXOS   | Forneedor<br>59:308:302/0001-99 - INJEX INDUSTRIAS CIRURGICAS LITDA<br>Inno<br>C 1 - Aguita Hipodermica                                                | Envo de aneco: Escanado                     |
| PROPOSTA E ANDROSpot                         | Obtai White para o emvio de anecos         26/04/2024         II         III         IIII         IIIIIII         IIIIIIIIIIIIIIIIIIIIIIIIIIIIIIIIIIII | <u>ــــــــــــــــــــــــــــــــــــ</u> |
| 21821302/000149<br>No(07) ACA<br>Decostruita | Cancelar Continuer                                                                                                    | Soliciar envir de areas                     |
| 46.440.232/0001-90 BRA                       | TER HOSPITALUR LTDA Vier referance unitaria 45 0.2000<br>Vier regliciado luntaria ~                                                                    | Divis (in arress: Disematio                 |

(Imagem 30)

Para complementar alguma informação como brevidade do envio ou indicar algum documento, pode-se utilizar o chat.

| Compras.gov.br                                                                                              |                                     |                                                                   |      | REPOTURA MUNICIPI | LOOROCE MAERO-          | R.: 1986005                |
|----------------------------------------------------------------------------------------------------|-------------------------------------|-------------------------------------------------------------------|------|-------------------|-------------------------|----------------------------|
| ispensa Eletrónica N' 746/2023 (Lei 14113/2028)<br>ASG 985001 - PREFEITURA MUNICIPAL DO RIO DE JANEIRO - RJ |                                     |                                                                   |      | Julgamento        | nubilitação             | Adudicação'<br>Homologação |
| ADULHA HEROOÉEMICA<br>Iguardando habitação                                                                  |                                     | Otor solicitados 28600<br>Valor estimado Lundariar 95 0.2000      |      |                   |                         |                            |
| 47.211.967/0008-86                                                                                          | GLOBAL COMERCIC ONLINE LTDA         | Veice offertace contained<br>Veice registrates Unitaria           | 1800 | -                 | a anna da anna          | »<br>۲                     |
| 39.729.307/0001-44<br>ME/E29                                                                                | LA LISOLUCIES E DISTRIBUTIORA DE M. | Valor offerface Londarios RE-0.0<br>Valor registrated Londarios - | 9800 | Ewe               | de amendo de amendo     | ~                          |
| 36.536.584./0005-08<br>MS-079<br>Decideo/Foste                                                              | NEW POWER COMERCIO E IMPORTACA.     | Valor ofertado Lontanio 85.03<br>Valor regisciado Lontanio -      | 200  | Deve              | transis fromats         | ~                          |
| 99.309.302/0001-99                                                                                          | NUEX ADUSTRIAS CIPURGICAS LTDA      | Vator offertado Lunitario RS 03<br>Vator regiscado Lunitario -    | 900  | Divio             | destructor disconnector | ~                          |
| 21.821.902/0003-69<br>ME/EPP<br>Desclaroficada                                                              | ACADO SERATIM DE SOUZA SANTOS LT.   | Valor chertado Gentario 86.02<br>Valor negociado Gentario -       | 2000 | Bwe               | de aneros: Encertado    | ~                          |
| 45 440 212/0005-90<br>HE/07P                                                                                | BRACTER HOSPITALAR LTDA             | Valor shefada Gertanar<br>Valor registrada Gertanar<br>+          | 1000 | Divid             | le aricol. Bromada      | *                          |
| 27794-232/0005-20<br>ME/C7P                                                                                 | ESCALA SOLUCCES DH ABASTECHENT.     | Velor offertado lundanoi<br>Velor responsedo lundanoi             | 000  |                   |                         | ~                          |

(Imagem 31)

Ao abrir o prazo para envio dos anexos, fica sinalizado como "solicitado". Após o envio dos anexos pela empresa, este fica sinalizado como "encerrado", assim quando se encerra o prazo estipulado na imagem 30. Dessa forma, automaticamente no chat e nas mensagens da compra, aparece a informação da convocação de envio de anexos e o seu encerramento, conforme a imagem 32.

| ) Seleção de fornecedores - Públikaçã             | a > Departus Electricis URIG MILCOL - N 745/2023 dar 34125-2020                              |                                                                     | Online (C)                                                                               |              |
|---------------------------------------------------|----------------------------------------------------------------------------------------------|---------------------------------------------------------------------|------------------------------------------------------------------------------------------|--------------|
| Hg, gra<br>Desitaco/cata                          | LALSOLOOPSE DISTRIBUTION DE M.                                                               | Valor negociado Gristanio -                                         | ETVO DE BINENDE BINDRITISO                                                               |              |
| 86 536 584/0005-08<br>HE/EPP                      | NEW POWER COMERCIO E IMPORTACA.                                                              | Valor offertudo Unitario) RE 0.120<br>Valor regociado Unitario) -   | 0 Ervo (e anno), Broando                                                                 |              |
| 99-309-302/0005-99                                | INUEX INDUSTRIAS CIRURGICAS LTDA                                                             | Vator ofertado lunitariol R\$ 0.390<br>Vator negociado lunitariol - | 0 Envo de anexos . Encenado                                                              |              |
|                                                   |                                                                                              | 26-12-2023                                                          |                                                                                          |              |
| Sr. Fornecedor INJEX IND<br>documentação, conform | oustreas ceruraiscas LTDA, chilo 59.309.302/0005-89, vecelha o<br>e o Territo de Referência. | onvocado para-enviar anexos para o item 1 Prazo                     | para-encemer o envio 12/00/00 do dia 27/12/2023 Justificative. Sr fornecedox favor envia | a proposta e |
| 1114                                              | So nama amin da anazon annamada ia 1143-13 da 36.737.9978 3 a                                | ant from an information for an arts of the                          | KTOLIS OR ROMAS I THA CHRISTIAN MANY MANY AND                                            |              |
| O tem 1 teve a convocaç                           | pio para envio de anexos encenada as 1153 12 de 25/12/2023 2 an                              | exist foram enviados pelo fornecedor INLEX INDI                     | JETRAS CIRURGICAS LTDA, CNPI 59309302/0001-99 EXXID                                      |              |

(Imagem 32)

Solicitamos o envio de anexos às empresas que estão dentro do valor estimado e para as quatro primeiras colocadas.

Os documentos serão encartados no processo e tramitados para a área técnica, para análise e parecer técnico acerca da especificação técnica do produto/serviço ofertado e da documentação técnica das empresas.

As empresas cuja documentação não for aprovada no parecer técnico serão desclassificadas. Na aba proposta e na descrição, é necessário justificar a inabilitação.

#### 1.5.2 DILIGÊNCIA

A diligência ocorre após o parecer técnico, quando a área técnica solicita alguma complementação documental. A solicitação ocorre por abertura de prazo conforme imagens 24 e 25.

Após o envio dos documentos complementares pela empresa, o processo será remetido à área técnica para parecer complementar.

#### 1.5.3 NEGOCIAÇÃO (IMAGEM 28)

A negociação acontece após a convergência da proposta e documentação técnica da empresa, e esta oferecer o melhor preço para a aquisição do item.

Quando o valor ofertado estiver menor que o valor estimado, não colocamos o valor a negociar, somente pedimos na descrição a solicitação de redução.

Existe outra possibilidade para solicitar a negociação: quando as empresas que estão dentro do valor estimado foram desclassificadas ou solicitaram declínio, e temos que negociar com as empresas que estão acima do valor estimado para que se chegue a esse valor.

Caso a empresa aceite a negociação, solicitar documentação técnica e proposta para remeter à área técnica para novo parecer.

No momento da negociação não há como inserir prazo dentro do sistema, sendo assim, utilizamos o chat para sinalizar a importância da resposta com a maior brevidade possível. É estipulado um prazo de 1 hora para que seja dado o aceite ou não da negociação.

|     | 7 Seseção de forhecedores - Pad | stação > Dispensió<br>Jorniu | VERNICK UNDERWOOL - N. 746/2023 Can (ALLE)/2023 | 2                                     |                                        | TERNOLOGIE LINES                                |
|-----|---------------------------------|------------------------------|-------------------------------------------------|---------------------------------------|----------------------------------------|-------------------------------------------------|
| 1   | Desclaco/ficada                 |                              |                                                 | Valor negociado Unitario              |                                        |                                                 |
| - 2 | 0 513 786/0001-58               |                              |                                                 | Valor ofertado Luntario               | P5 2 5000                              |                                                 |
| 1   | HE/EPP<br>Desclacs/funda        | INNO                         | WARE GESTAO E COMERCIO LITOA                    | Valor negociado lunitariol            |                                        | Negocieção Encimada                             |
|     | PROPOSTA                        | ANEXIOS                      | CHAT                                            |                                       |                                        |                                                 |
|     |                                 |                              |                                                 | 39/04/2524                            |                                        |                                                 |
|     | sr. Fornecedor INN              | NARE GESTAO E CO             | HEROD LTDA. ONFI 20 513 786-0005-58 1008 10     | convocado para negociação de valor de | o item 11 Autoficativa Se forwarder to | ndo em unta a economicidade para esta equilição |
|     | - sector                        |                              |                                                 |                                       |                                        |                                                 |
|     | 1120.24                         |                              |                                                 |                                       |                                        |                                                 |

(Imagem 33)

A negociação quando aberta consta como "solicitada" e quando respondida como "encerrada".

#### 1.5.4 HABILITAÇÃO (IMAGEM 29)

A habilitação ocorre após a negociação e análise da área técnica (aceite e habilitação da empresa). Posteriormente à habilitação, será possível realizar a solicitação à autoridade competente para adjudicação e homologação da dispensa.

| > Seleção de formecedores - Hal                                    | Allagão > Dispersa Es   | • Critine 🗊 📥 🔳 🔘   |                                                            |                      |                                   |                        |   |
|--------------------------------------------------------------------|-------------------------|---------------------|------------------------------------------------------------|----------------------|-----------------------------------|------------------------|---|
| LOCAÇÃO DE EQUIDAMENTOS PARA CONSUMO DE GASES<br>Jigado e Nabôlado |                         |                     | Othe solicitada 1<br>Valor astimado Sentario: RS           | 206761.6800          |                                   |                        |   |
|                                                                    |                         |                     |                                                            |                      |                                   |                        | ۲ |
| 28.834.487/0005-27<br>Cenclans <sup>2</sup> Cedia                  | CANE COME               | ICIO E SERVICOS LT. | Valor ofertado fundarios<br>Valor negociado fundarios      | #5 162 000,0000<br>* | Environments                      | Encertado              | ~ |
| 00.331768/0006-23                                                  | AR LOUDE                | BRASIL LTDA         | Valor offertado (unitario)<br>Valor negociado (unitario)   | RS 187364,4800       | Negocieção<br>Enco de aneiros     | Encertada<br>Encertado | ^ |
| PROPOSTA                                                           | ANEXOS                  | CHAT                |                                                            |                      |                                   |                        |   |
| Valor proposta lunitário  <br>R\$ 206,791,6800   R                 | tota0<br>5 206,791,6800 | Valor e<br>RS 197   | Nertado Iunitário   total)<br>1364.4800   R\$ 197,364.4800 |                      | Valor negociado funitário ) total |                        |   |
| Quantidade ofertada                                                |                         |                     |                                                            |                      |                                   |                        |   |

(Imagem 34)

#### 1.5.5 ADJUDICAÇÃO E HOMOLOGAÇÃO

Após habilitar a empresa de acordo com a aprovação da área técnica, o processo será instruído e remetido à Diretoria Jurídica para análise da contratação.

Posteriormente à análise jurídica e atendimento dos apontamentos realizados, se houver, será solicitada à autoridade competente a adjudicação e homologação da dispensa.

#### **1.5.6 RELATÓRIO DE DISPENSA DE LICITAÇÃO**

Após a adjudicação e homologação da dispensa, é gerado um relatório com as especificidades de todos os trâmites realizados na dispensa.

Caso haja necessidade, é possível a revogação ou cancelamento da homologação pela autoridade competente.

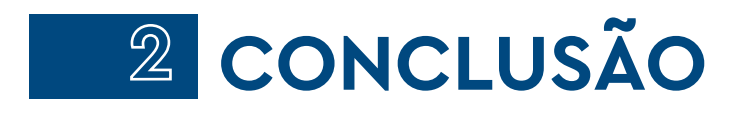

O objetivo deste Manual é fornecer aos colaboradores da RioSaúde instruções claras e objetivas sobre como realizar a dispensa eletrônica no sistema do Governo Federal, de forma padronizada e eficiente.

O documento busca auxiliar os agentes responsáveis na compreensão dos procedimentos que envolvem a utilização do Sistema Compras.gov.br, à luz das legislações vigentes. Tem o objetivo, também, de ser um material de consulta e capacitação para aqueles que não têm conhecimentos suficientes do tema.

## FLUXO DISPENSA ELETRÔNICA

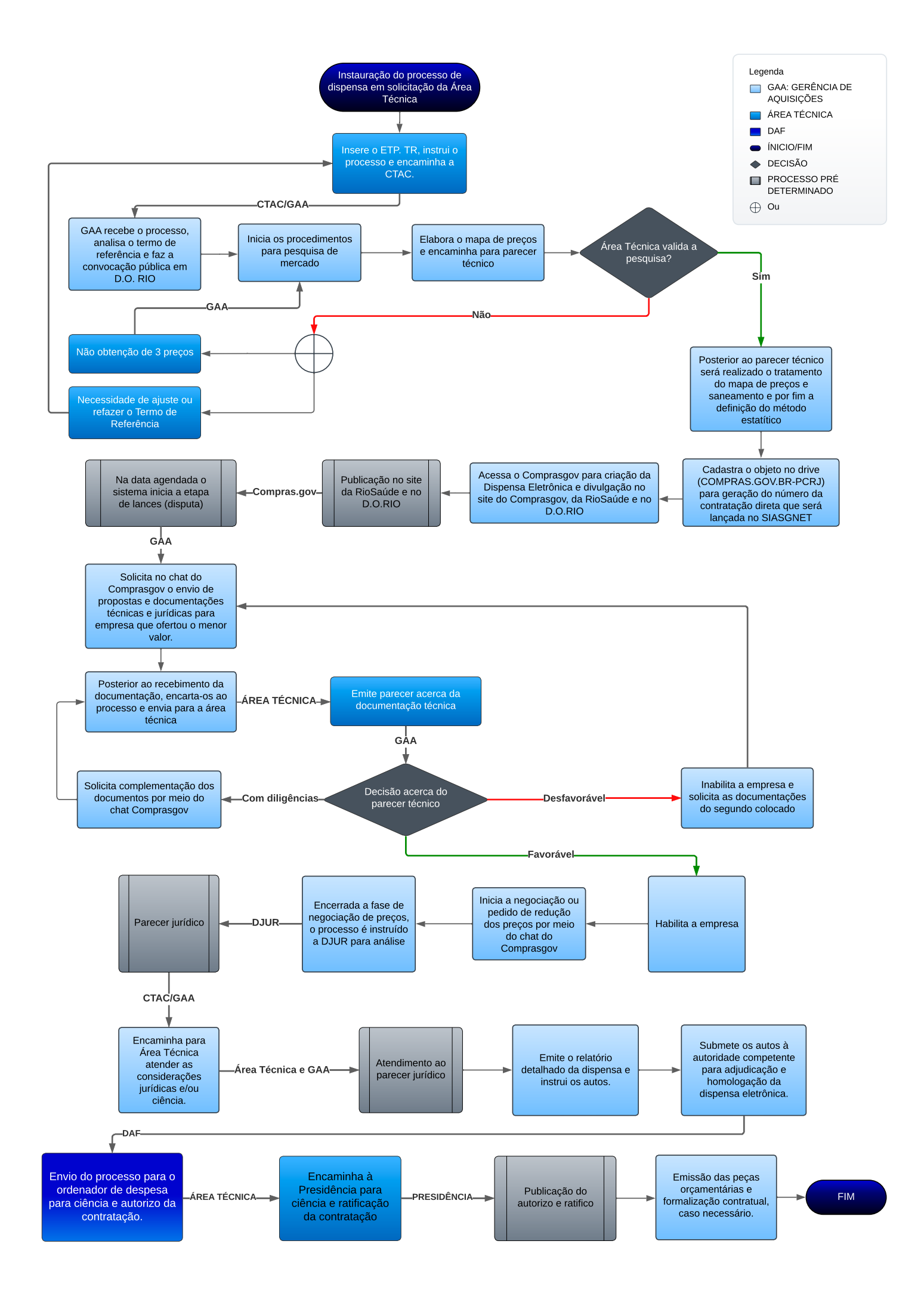

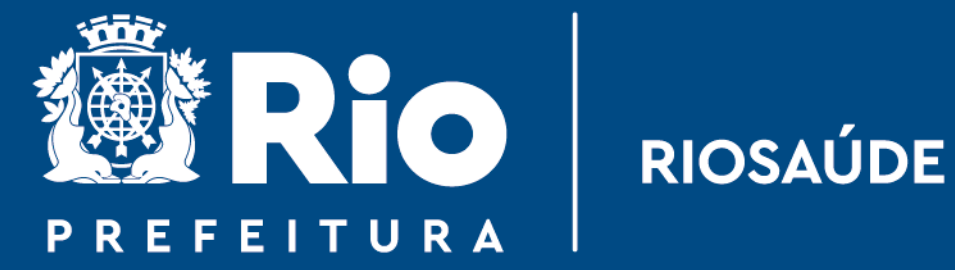

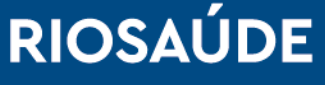

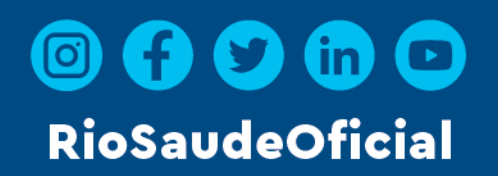

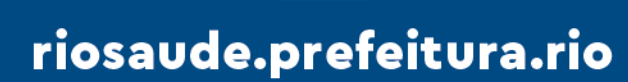